# Синхронизация

Модуль «Синхронизация» расположен в Меню «Пользователи и статистика». Данный модуль предназначен для управления и настройки службы синхронизации «ИКС». Модуль имеет четыре вкладки: «Служба синхронизации пользователей», «Настройки», «Пользователи» и «Журнал».

### Служба

| ООО "Организация" > Служба синхронизации пользователей                                                   | 🚨 Администратор | <b>1</b> |            | 8   |
|----------------------------------------------------------------------------------------------------|-----------------|----------|------------|-----|
| Служба синхронизации пользователей Настройки Пользователи Журнал                                         |                 |          |            |     |
| Служба синхронизации пользователей<br>Позволяет синхронизировать импортированных из домена пользователей |                 |          | запуь      | цен |
|                                                                                                    |                 | Вык      | илючить    |     |
| Журнал                                                                                                   |                 |          | <b>↓</b> ↑ | C   |
| done<br>09:41:41                                                                                         |                 |          |            | ^   |
| no actions<br>09:41:41                                                                                   |                 |          |            |     |
| done<br>09:41:30                                                                                         |                 |          |            |     |
| no actions<br>09:41:30                                                                                   |                 |          |            |     |

На вкладке «Служба синхронизации пользователей» представлен статус службы (запущен/выключен/не настроен), кнопки «Включить» / «Выключить» и журнал событий за текущую дату.

#### Настройки

1/3

| ООО "Организация" > Служба синхрониза                                                 | ции пользовате.                      | лей > Настройки             |                  |
|---------------------------------------------------------------------------------------|--------------------------------------|-----------------------------|------------------|
| Служба синхронизации пользователей                                                    | Настройки                            | Пользователи                | Журнал           |
| У вас настроена синхронизация пользовате,<br>серверу можно изменить на странице настр | лей с LDAP-серве<br>роек авторизации | ром. Настройки подн<br>LDAP | ключения к LDAP- |
| DAP-группа                                                                            |                                      |                             |                  |
|                                                                                       |                                      |                             |                  |
| Пропускать пустые группы при синхрониза                                               | ации                                 |                             |                  |
| <ul> <li>Удалять неиспользуемые синхронизирован</li> </ul>                            | ные наборы прав                      | вил                         |                  |
| lастота обновлений (мс)                                                               |                                      |                             |                  |
|                                                                                       |                                      |                             | ~                |

На данной вкладке возможно задать необходимые LDAP-группы, флаг «Пропускать пустые группы при синхронизации» и частоту обновлений с сервером LDAP. Все настройки аналогичны настройкам при импорте Пользователей.

Настройки подключения к LDAP-серверу (IP, имя домена итд), расположены в Настройках синхронизации.

#### Пользователи

| ООО "Организация" > Служба синхронизации п | 🚨 Админі       | истратор 🏦     | <b>2</b> 9       | 8     |              |  |
|--------------------------------------------|----------------|----------------|------------------|-------|--------------|--|
| Служба синхронизации пользователей На      | астройки Польз | ователи Журнал |                  |       |              |  |
|                                            |                |                |                  | Q     |              |  |
| Имя 🔺                                      | Логин          | Импортировать  | Синхронизировать | Почта |              |  |
|                                            |                | -              | -                |       | -            |  |
| 🖃 🖿 офис                                   |                | -              | -                |       | -            |  |
| 🗆 🖿 Отдел Тестирования                     |                | -              | -                |       | -            |  |
| S.                                         | 100000         | $\checkmark$   | $\checkmark$     |       | $\checkmark$ |  |

## Журнал

| <ul> <li>У Служба синхрониза:</li> </ul> | ции пользовател | тей <b>»</b> Журнал |                         |         | 🚨 Администратор |       |     |
|------------------------------------------|-----------------|---------------------|-------------------------|---------|-----------------|-------|-----|
| ізации пользователей                     | Настройки       | Пользователи        | Журнал                  |         |                 |       |     |
|                                          |                 |                     | 21.04.2020 - 21.04.2020 | Сегодня | Неделя          | Месяц | Дру |
| алить логи                               |                 |                     |                         |         |                 |       |     |
|                                          |                 |                     |                         |         |                 |       |     |
|                                          |                 |                     |                         |         |                 |       |     |
|                                          |                 |                     |                         |         |                 |       |     |
|                                          |                 |                     |                         |         |                 |       |     |

На вкладке «Журнал» отображается сводка всех системных сообщений модуля «Синхронизация» с указанием даты и времени. Журнал разделен на страницы, кнопками «вперед» и «назад» возможно переходить со страницы на страницу, либо ввести номер требуемой страницы. Записи в журнале выделяются цветом в зависимости от вида сообщения. Обычные сообщения системы отмечены белым цветом, сообщения о состоянии системы (включение/выключение, подключение пользователя) - зеленым, предупреждения – желтым, ошибки - красным. В правом верхнем углу журнала находится строка поиска. А также возможность выбора периода отображения журнала событий. По умолчанию журнал отображает события за текущую дату.

При необходимости можно сохранить данные журнала в файл, нажав кнопку «Экспорт» или удалить данные журнала, за определенный период, нажав кнопку «Удалить логи». Также данный журнал отображается в Меню – «Обслуживание» - «Журнал и уведомления» - вкладка «Системный журнал», для отображения журнала необходимо выбрать «Служба синхронизации пользователей».

From: https://doc-old.a-real.ru/ - **Документация** 

Permanent link: https://doc-old.a-real.ru/doku.php?id=ics70:ldapsync&rev=1587387732

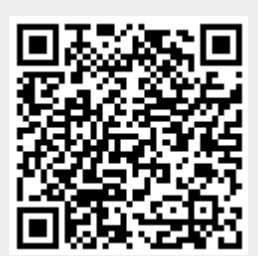

Last update: 2020/04/20 16:02